# Add Service by Area for a Resource

| 1. Click on Resor                                                                                           | urce Tab $\rightarrow$ Reso     | urce Search             |                                                              |                        |                |                        |
|----------------------------------------------------------------------------------------------------|---------------------------------|-------------------------|--------------------------------------------------------------|------------------------|----------------|------------------------|
| SHINES                                                                                                    | S                               | /stem Test              | g Off ?                                                      | D 🧳                    | IDS GHP        | <b>@</b> LENSES        |
| ly Tasks Cas                                                                                                | e Search                        | Intake                  | Financi                                                      | al 🛛 R                 | eports         | Resources              |
| orkload   Staff   Unit<br>To-Do List   Sum                                                                  | mary   Unit<br>Maintenance   De | ntain<br>signee         |                                                              |                        |                |                        |
| Name: Morgan,Susar                                                                                          | ۱R                              |                         |                                                              |                        |                |                        |
| ID: 8002440                                                                                                 |                                 | Assigned Worklo         | ad                                                           |                        |                | # New Assignment       |
|                                                                                                    |                                 |                         | Chatan -                                                     | E / 14/                | Scroll fo      | r more information —>  |
| P/S 🔻 Stage Nam                                                                                             | e 🔻 Stage 🔻                     | FAD IV-E 🔻              | Status 🔻                                                     | E/W                    | Level 🔻        | RI ♥ 7                 |
| My Tasks<br>Resource<br>Search                                                                              | Case Searc                      | System Test             | Final                                                        | ncial                  | Reports        | Resource               |
|                                                                                                    |                                 | Resource Se             | arch                                                         |                        | ‡              | conditionally required |
| Resource Details<br>When conducting a resource<br>‡ Resource Type:<br>‡ Identification Number:<br>Category: | search, one of the following    | must be entered: Resour | <i>ce Type, Resourc</i><br>lesource Name<br>gram:<br>ervice: | e Name, Identi<br>: mu | fication Numbe | r, or Service.         |
|                                                                                                    | ed O Provimity                  |                         | + Provimity R                                                | ange(miles):           | 30 💌           |                        |
| Region:                                                                                                    |                                 |                         | County:                                                      | ange(nnes).            | 30             | ~                      |
| Address Ln1:                                                                                                |                                 |                         |                                                              |                        | L              |                        |
| City:                                                                                                    |                                 | ]                       | State:                                                       |                        | Georgia        | ~                      |
| Zip Code:                                                                                                   | -                               |                         |                                                              |                        |                |                        |
| > Advanced Search                                                                                           |                                 |                         |                                                              |                        |                |                        |
|                                                                                                    |                                 |                         |                                                              |                        |                |                        |

3. Click on SEARCH button and scroll down for Search Results.

## 4. Click on Resource Hyperlink → Resource Detail Page

| AVE. | SH                 | IINI               | ES   |          | Syst   | em Te     | st L   | og Off   | ?        | ۶    | IDS GHP    | @LE        | NSES      |
|------|--------------------|--------------------|------|----------|--------|-----------|--------|----------|----------|------|------------|------------|-----------|
| Ê    | My Tasl            | ks                 | Case | Sea      | rch    | Intal     | ke     | Fina     | incial   | R    | eports     | Reso       | urces     |
|      | Resource<br>Search | ORS Reso<br>Search | urce |          |        |           |        |          |          |      | · · · · ·  |            |           |
|      |                    |                    |      |          |        |           |        |          |          |      |            |            |           |
|      |                    |                    |      |          | Res    | ource Sea | arch F | esults   |          |      |            |            |           |
|      |                    |                    |      |          |        |           |        |          |          |      | Scroll for | more infor | mation —> |
|      | _                  |                    |      | Resource | _      |           |        | _        | _        | _    |            |            |           |
|      | Resou              | rce Name '         | •    | ID       | Status | Distance  | C 🔻    | Resource | Туре 🔻   | Туре | Disp       | ostn       | Re        |
|      | Muncho             | <u>is Inc.</u>     |      | 16824263 | Active | 0.0       | ~      | Provider |          |      |            |            |           |
| ľ    | د ا                |                    |      |          |        |           |        |          |          |      |            |            | >         |
|      |                    |                    |      | I        | Displ  | ay Select | ed Li  | st R     | efine Se | arch | New Sea    | rch d      | Add       |

## 5. Resource Detail Page $\rightarrow$ Click on Service by Area Tab

| My Tasks                        | Case                            | Search                  | Intake          | Financial      | Reports | Resources                   |
|---------------------------------|---------------------------------|-------------------------|-----------------|----------------|---------|-----------------------------|
| Resource   ORS<br>Search   Sear | Resource   Resourc<br>ch Detail | e   Services<br>by Area |                 |                |         |                             |
| Resource Detail                 | Provider Allegation H           | istory                  |                 |                |         |                             |
| Resource Name:<br>Resource ID:  | Munchos Inc.<br>16824263        |                         | Resource Detail |                |         | * required field            |
|                                 |                                 |                         |                 |                | Expar   | id All, <u>Collapse All</u> |
| Resource Detai                  | il                              |                         |                 |                |         |                             |
| * Resource Nam                  | ne: Munchos Inc.                |                         | Resource ID:    | 16824263       |         |                             |
| * Legal Name:                   | Munchos                         |                         |                 |                |         |                             |
| Resource Type:                  | Provider                        |                         | * Maintainer:   | State Office 🐱 |         |                             |

6. View Service by Area page

| A second second                |                                      | <u>ala</u> .         | WEEK LONG          |         |           |        |                   |                      |                        |
|--------------------------------|--------------------------------------|----------------------|--------------------|---------|-----------|--------|-------------------|----------------------|------------------------|
| My Tasks                       | Case                                 | Search               | Inta               | ake     | Financ    | ial 🗌  | Report            | s Res                | ources                 |
| Resource ORS<br>Search Sear    | Resource   Resource  <br>ch   Detail | Bervices<br>by Area  |                    |         |           |        |                   |                      |                        |
|                                |                                      |                      |                    |         |           |        |                   |                      |                        |
| Resource Name.<br>Resource ID: | Munchos Inc.<br>16824263             |                      | Services           | By Area |           |        |                   |                      |                        |
|                                |                                      |                      |                    |         |           |        | S                 | Previor              | us <mark>1 Next</mark> |
| Services by Ar                 | ea - Munchos Inc.                    |                      |                    |         |           |        |                   | a waa iyo aana yo aa | sa mangan —-           |
| Category                       | Servic                               | e                    | c                  | Program | Region    | County | Partial<br>County | Income<br>Based      | State                  |
| ⑤ 521 - PUP                    | <u>52148a</u>                        | <u>- Rent</u>        | ~                  |         | Region 13 |        | N                 | N                    | Geori                  |
| O 521 - PUP                    | <u>52148</u>                         | - Mortgage Payma     | ent 🗸              |         | Region 13 |        | Ν                 | N                    | Georij                 |
| O 521 - PUP                    | <u>52148c</u>                        | - Utility Bills      | ~                  |         | Region 13 |        | N                 | Ν                    | Geory                  |
| ○ 521 - PUP                    | <u>52148c</u>                        | I - Utility Deposits | ~                  |         | Region 13 |        | Ν                 | Ν                    | Geory                  |
| ○ 521 - PUP                    | <u>52148</u> 6                       | - Minur Hurne Rep    | <sub>pairs</sub> 🗸 |         | Regiun 13 |        | Ν                 | Ν                    | Geuri                  |
| 521. PUP<br><                  | 571/86                               | - Minor Lanal Sawi   | irav <b>J</b>      |         | Renium 13 |        | N                 | N                    | Guun⊻                  |
|                                |                                      |                      |                    |         |           |        |                   | Previo               | is 1 <u>Next</u>       |
|                                |                                      |                      |                    |         |           |        |                   |                      | Add                    |
|                                |                                      |                      |                    |         |           |        |                   |                      |                        |

### 7. Click ADD button

## 8. View Service by Area Detail page.

| 🖑 SHI                          | NES                            | Sys                 | tem Test           | ) Off 🤶 🗋 | 🛷 IDS GHP | <b>OLENSES</b>   |
|--------------------------------|--------------------------------|---------------------|--------------------|-----------|-----------|------------------|
| My Tasks                       | Case                           | Search              | Intake             | Financial | Reports   | Resources        |
| Resource ORS<br>Search Sear    | Resource Resource<br>ch Detail | Services<br>by Area |                    |           |           |                  |
|                                |                                |                     |                    |           |           |                  |
| Resource Name:<br>Resource ID: | Munchos Inc.<br>16824263       | S                   | ervices By Area De | etail     |           | * required field |
| Services by Ar                 | ea Information                 |                     |                    |           |           |                  |
| Service Type:                  | 🔘 General 💿 I                  | Financial           |                    |           |           |                  |
| Financial Serv                 | ices by Area                   |                     |                    |           |           |                  |
| * UAS Program:                 |                                |                     |                    |           | ~         |                  |
|                                |                                |                     |                    |           |           | Save             |

9. System defaults with FINANCIAL radio button marked

10. Use the "paper" contract to find specific services to be provided and approved rates.

#### 11. Select program under CATEGORY – 511, 518, 542, 605, etc

| SHI:                           | NES                              | Sys                 | tem Test           | off ? 🗋   | IDS GHP | <b>@</b> LENSES  |
|--------------------------------|----------------------------------|---------------------|--------------------|-----------|---------|------------------|
| My Tasks                       | Case                             | Search              | Intake             | Financial | Reports | Resources        |
| Resource   ORS<br>Search Searc | Resource   Resource<br>ch Detail | Services<br>by Area |                    |           |         |                  |
| Resource Name:<br>Resource ID: | Munchos Inc.<br>16824263         | S                   | ervices By Area De | tail      |         | * required field |
| Services by Are                | a Information                    |                     |                    |           |         |                  |
| Service Type:                  | 🔘 General 💿                      | Financial           |                    |           |         |                  |
| Financial Servi                | ces by Area                      |                     |                    |           |         |                  |
| * UAS Program:                 | 450 - County Fur                 | nds - Foster Care ( | Children Under 14  |           | ~       |                  |
|                                |                                  |                     |                    |           |         | Save             |

#### 12. Select EACH entitlement code under the program selected.

| Resou<br>Resou | irce Name:<br>irce ID: | Munchos Inc.<br>16824263              | Services By | Services By Area Detail |                                     |  |  |
|----------------|------------------------|---------------------------------------|-------------|-------------------------|-------------------------------------|--|--|
| Serv           | vices by A             | rea Information                       |             |                         |                                     |  |  |
| Servi          | се Туре:               | 🔘 General 💿 Financial                 |             |                         |                                     |  |  |
| Fina           | ncial Ser              | vices by Area                         |             |                         |                                     |  |  |
| * UA<br>Prog   | .S<br>ram:             | 571 - Homestead Services              |             |                         | ~                                   |  |  |
| Serv           | rice                   |                                       |             |                         |                                     |  |  |
| * s            | ervice:                |                                       |             |                         |                                     |  |  |
|                | Select All             | 🗌 De-Select All                       |             |                         |                                     |  |  |
| ~              | 57129a -               | Assessment - Relative / Non- Relative |             | <b>V</b>                | 57161d - Written Closed Summary     |  |  |
| ~              | 57129b-                | Missed Appointments - Relative / Non- | Relative    | $\checkmark$            | 57161e - Homestead - Mileage        |  |  |
| ~              | 57129c -<br>Relative   | Closing/Termination Summary - Relativ | ve / Non-   | <b>~</b>                | 57161f- Case Management Fee         |  |  |
| 1              | 57161a-                | Family Therapy Sessions               |             | 4                       | 57161g - Formal Evaluation          |  |  |
| $\checkmark$   | 57161b-                | Missed Appointments                   |             | <b>~</b>                | 57162 - 24-Hour Crisis Intervention |  |  |
| 1              | 57161c-                | Home Visits                           |             |                         |                                     |  |  |

- a. Once the screen re-displays it will list all the entitlement codes available for that particular UAS Code. The system defaults to all entitlement codes checked. If you only need one or more but not all you can check the De-select box and the check boxes will become uncheck. Then you can choose only the entitlement codes needed.
- b. For PUP (521), Support Services (531), ILP Programs (583, 584, etc.) and PSSF, only add the specific entitlement code requested. For example, if request is to pay a provider a rent payment from PUP, only add the entitlement code (52148 Rent) to Service by Area and Contract Services. Remember to only choose the entitlement codes the provider is contracted for services. DO NOT CHOOSE ALL IF NOT ON THE PAPER CONTRACT!
- c. For Relative Care providers, only add the program and all related entitlement codes. For example, Program 542, you would add 54201, 54204, 54207, etc.

- 13. Select REGION (Could be 1 or more regions, statewide service providers will need to include all 17 regions).
  - a) Once the Region is selected all counties in that Region will display.
  - b) If the paper contract is for only one county within the region only check the county applicable.
  - c) If the paper contract applies to multiple counties but not all counties within the region check only the counties needed.
  - d) If the paper contract applies to all counties within the region check the Select All Counties box.

| Resource Name:<br>Resource ID: | Munchos Inc.<br>16824263 | Services By Area Detail              |                            |             |                              |       | 1      | * required field |             |
|--------------------------------|--------------------------|--------------------------------------|----------------------------|-------------|------------------------------|-------|--------|------------------|-------------|
| Services by A                  | rea Information          |                                      |                            |             |                              |       |        |                  |             |
| Service Type:                  | 🔘 General 💿 Fina         | ncial                                |                            |             |                              |       |        |                  |             |
| Financial Serv                 | vices by Area            |                                      |                            |             |                              |       |        |                  |             |
| * UAS<br>Program:              | 571 - Homestead Se       | rvices                               |                            |             |                              | *     |        |                  |             |
| Service                        |                          |                                      |                            |             |                              |       |        |                  |             |
| * Service:                     |                          |                                      |                            |             |                              |       |        |                  |             |
| 🗹 Select All                   | 🗌 De-Se                  | lect All                             |                            |             |                              |       |        |                  |             |
| 🔽 57129a-                      | Assessment - Relative    | e / Non- Relative                    |                            | <b>&gt;</b> | 57161d - Written Closed Su   | mma   | iry    |                  |             |
| 🔽 57129b-                      | Missed Appointments      | - Relative / Non-                    | - Relative                 | <b>&gt;</b> | 57161e - Homestead - Mile    | age   |        |                  |             |
| F7129c -<br>Relative           | Closing/Termination S    | ermination Summary - Relative / Non- |                            |             |                              |       |        |                  |             |
| 💌 57161a-                      | Family Therapy Sessi     | ons                                  | 57161g - Formal Evaluation |             |                              |       |        |                  |             |
| 📝 57161b-                      | Missed Appointments      |                                      |                            | <b>&gt;</b> | 57162 - 24-Hour Crisis Inter | venti | on     |                  |             |
| ☑ 57161c -                     | Home Visits              |                                      |                            |             |                              |       |        |                  |             |
|                                |                          |                                      |                            |             |                              |       |        |                  |             |
| Sandaa Araa                    |                          |                                      |                            |             |                              |       |        |                  |             |
| *                              |                          |                                      | Due average                |             |                              |       |        |                  |             |
| State:                         | GA 🗸                     |                                      | Program:                   |             |                              |       |        | ~                |             |
| * Region:                      | Region 1                 | ~                                    | 🗌 Income B                 | ased        | I                            |       |        |                  |             |
| * County:                      |                          |                                      |                            |             |                              |       |        |                  |             |
| Region 1                       |                          |                                      |                            |             |                              |       |        |                  |             |
| Select All C                   | ounties 📃 De-Se          | lect All Counties                    |                            |             |                              |       |        |                  |             |
| 🔲 Catoosa                      |                          | Chattooga                            |                            |             | Dade                         |       | Fannin |                  |             |
| 🔲 Gilmer                       |                          | Murray                               |                            |             | Pickens                      |       | Walker |                  |             |
| 🔲 Whitfield                    |                          |                                      |                            |             |                              |       |        |                  |             |
|                                |                          |                                      |                            |             |                              |       |        |                  |             |
|                                |                          |                                      |                            |             |                              |       |        |                  |             |
|                                |                          |                                      |                            |             |                              |       |        |                  |             |
| L                              |                          |                                      |                            |             |                              |       |        |                  | <b>Savo</b> |

#### Note: For Relative Care you will need to select the County where the child resides.

Note: System defaults to Georgia and un-modifiable. Out of State Resources the system requires the state to be Georgia. Region as "Out of State" and the County as "Out of State.

OK

Cancel

## Adding Service By Area

# 14. Click Save button

| licrosoft Internet Explorer                                                                                                    |
|----------------------------------------------------------------------------------------------------|
| You are about to add a region row. This will delete any already existing similar county rows. This will also delete the client characterisitics for those pre-existing rows. Are you sure you want to do this? |
| OK Cancel                                                                                                    |
| 15. First Alert Message: Click "OK" at message if you are sure you have everything entered correctly if not Click Cancel.                                                                                      |
| Microsoft Internet Explorer                                                                                                    |
| Have you checked your updates before saving?                                                                                                    |
|                                                                                                    |

16. Second Alert Message: Click "OK" at message Verify what you have entered is correct!

17. Once you click ok the system will save your data and re-display The Service By Area Page if you need to add another UAS Program.